## NE. First time logging into Workday mobile Workday: Quickstart

## THIS JOB AID IS FOR: All Teammates

## First time Logging into Workday (Mobile Version)

From your Android or Apple iOS device

- 1. From your Apple iOS or Android app store, search for "Workday", install and open the application
- 2. Enter mclaneco for the organization ID if prompted
- 3. Enter your Network ID and Network ID Password when prompted
- 4. Click **Set up** and select your preferred delivery method for the Okta Verify link
- 5. Enter your contact information and press the delivered link in your email or text messages
- **6.** Follow the prompts to complete the Okta Verify configuration and switch back to Workday once your account has been added.
- 7. Select Remember this device
- 8. Enable biometric login or create a pin code to log in without your password going forward

## Notes:

• You will not need to install Okta Verify if you already have it on the device